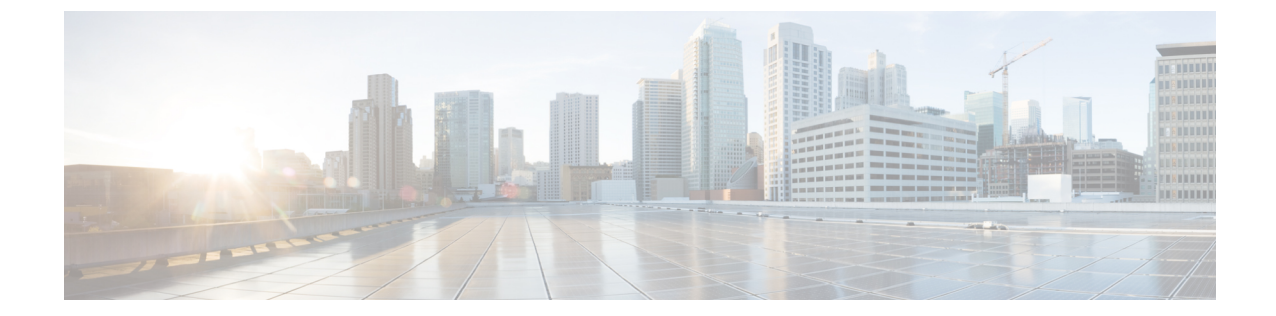

# ファイルとマルウェアのインスペクション パフォーマンスとストレージの調整

次のトピックでは、ファイルとマルウェアのインスペクションパフォーマンスとストレージを 設定する方法について説明します。

- ファイルおよびマルウェアのインスペクションパフォーマンスとストレージのオプション (1ページ)
- ファイルおよびマルウェアのインスペクションパフォーマンスおよびストレージの調整 (4ページ)

## ファイルおよびマルウェアのインスペクションパフォー マンスとストレージのオプション

ファイルサイズを増やすと、システムのパフォーマンスに影響を与える可能性があります。

表 1: アクセス コントロール ファイルおよび ネットワーク向け AMP の詳細オプション

| フィールド                                                                                                    | 説明                                 | ガイドラインと制限                                                                                      |
|----------------------------------------------------------------------------------------------------|------------------------------------|------------------------------------------------------------------------------------------------|
| ファイルタイプを検知す<br>る前に検閲するバイト数<br>制限(Limit the number<br>of bytes inspected when<br>doing file type detection) | ファイルタイプを検出するときに検査<br>するバイト数を指定します。 | 0~4294967295(4GB)<br>0にすると制限が解除されます。                                                           |
|                                                                                                    |                                    | デフォルト値は、TCP パケットの最大セグメント<br>サイズ(1460バイト)です。ほとんどの場合、シス<br>テムは最初のパケットによって、一般的なファイル<br>タイプを特定できます |
|                                                                                                    |                                    | ISO ファイルを検出するには、36870 よりも大きい<br>値を入力します。                                                       |

| フィールド                                                                                                    | 説明                                                                                                    | ガイドラインと制限                                                                                                    |
|----------------------------------------------------------------------------------------------------|----------------------------------------------------------------------------------------------------|----------------------------------------------------------------------------------------------------|
| ファイルを許可するのに<br>かかるマルウェア ブロッ<br>クのクラウド ルックアッ<br>プの制限時間(秒)<br>(Allow file if cloud<br>lookup for Block Malware<br>takes longer than<br>(seconds)) | マルウェアクラウドルックアップの<br>実行中に、システムが[マルウェアブ<br>ロック(Block Malware)]ルールに一<br>致し、性質がキャッシュに入っていな<br>いファイルの最後のバイトを保持する<br>期間を指定します。システムが性質を<br>取得する前にこの期間が満了すると、<br>ファイルが渡されます。「使用不可」<br>の性質はキャッシュに入れられませ<br>ん。 | 0~30秒<br>サポートに連絡することなく、このオプションを0<br>に設定しないでください。<br>シスコは、接続の障害によってトラフィックのブ<br>ロックを防ぐために、デフォルト値を使用すること<br>をお勧めします。                                                                                                    |
| SHA-256 ハッシュ値を計<br>算するファイルの上限サ<br>イズ(バイト)(Do not<br>calculate SHA256 hash<br>values for files larger than<br>(in bytes))                        | システムが特定のサイズを超えるファ<br>イルを保管すること、ファイルでマル<br>ウェア クラウド ルックアップを実行<br>すること、またはカスタム検出リスト<br>に追加されたファイルをブロックする<br>ことを防止します。                                                                                  | <ul> <li>0~4294967295 (4 GB)</li> <li>0にすると制限が解除されます。</li> <li>この値は、[保存する最大ファイルサイズ (バイト)<br/>(Maximum file size to store (bytes))]および[動的分<br/>析テストの最大ファイルサイズ(バイト) (Maximum<br/>file size for dynamic analysis testing (bytes))]の値以上<br/>に設定する必要があります。</li> </ul>                |
| [高度なファイル インス<br>ペクションと保存のため<br>の最小ファイル サイズ<br>(バイト) (Minimum<br>file size for advanced file<br>inspection and storage<br>(bytes))]              | <ul> <li>これらの設定は以下を指定します。</li> <li>・次のディテクタを使用してシステムが検査できるファイルサイズ:</li> <li>・Spero分析</li> <li>・サンドボクシングと事前分類</li> <li>・ローカルマルウェア分</li> </ul>                                                         | 0~10485760 (10MB)<br>0にするとファイルストレージが無効になります。<br>[保存する最大ファイルサイズ (バイト) (Maximum<br>file size to store (bytes))]および [SHA-256ハッシュ<br>値を計算するファイルの上限サイズ (バイト) (Do<br>not calculate SHA-256 hash values for files larger than<br>(in bytes))]の値以下に設定する必要があります。                         |
| [高度なファイル インス<br>ペクションと保存のため<br>の最大ファイル サイズ<br>(Minimum file size for<br>advanced file inspection<br>and storage (bytes))]                       | 析/ClamAV<br>・アーカイブインスペクション<br>・システムがファイルルールを使用<br>して保存できるファイルサイズ。                                                                                                    | <ul> <li>0~10485760 (10MB)</li> <li>0にするとファイルストレージが無効になります。</li> <li>[保存する最小ファイルサイズ (バイト) (Minimum file size to store (bytes))]の値以上、および[SHA-256 ハッシュ値を計算するファイルの上限サイズ (バイト) (Do not calculate SHA-256 hash values for files larger than (in bytes))]の値以下に設定する必要があります。</li> </ul> |

| フィールド                                                                                         | 説明                                                     | ガイドラインと制限                                                                                                    |
|-----------------------------------------------------------------------------------------------|--------------------------------------------------------|----------------------------------------------------------------------------------------------------|
| ダイナミック分析の最小<br>ファイルサイズ(バイ<br>ト)(Minimum file size<br>for dynamic analysis<br>testing (bytes)) | システムが AMP クラウドに動的分析<br>対象として送信できるファイルの最小<br>サイズを指定します。 | 0~10485760 (10 MB)<br>[動的分析テストの最大ファイルサイズ (バイト)<br>(Maximum file size for dynamic analysis testing<br>(bytes))]および [SHA-256ハッシュ値を計算する<br>ファイルの上限サイズ (バイト) (Do not calculate<br>SHA-256 hash values for files larger than (in bytes))]<br>の値以下に設定する必要があります。 |
|                                                                                               |                                                        | 動的分析のファイルサイズは、ファイル分析の最小<br>および最大設定で定義された制限内のサイズにする<br>必要があります。                                                                                                    |
|                                                                                               |                                                        | システムは AMP クラウドをチェックして、送信可<br>能なファイルの最小サイズが更新されているかどう<br>かを調べます(最大で1日1回)。新しい最小サイ<br>ズが現在の値より大きい場合、現在の値が新しい最<br>小サイズに更新され、ポリシーは古いポリシーとし<br>てマークされます。                                                                                                    |
| ダイナミック分析の最大                                                                                   | システムが AMP クラウドに動的分析                                    | 0~10485760 (10 MB)                                                                                                    |
| ファイルサイズ(バイト)<br>(Maximum file size for<br>dynamic analysis testing<br>(bytes))                | 対象として送信できるファイルの最大<br>サイズを指定します。                        | [動的分析の最小ファイルサイズ (バイト)<br>(Minimum file size for dynamic analysis testing<br>(bytes))]の値以上、[SHA-256ハッシュ値を計算す<br>るファイルの上限サイズ (バイト) (Do not calculate<br>SHA-256 hash values for files larger than (in bytes))]<br>の値以下に設定する必要があります。                         |
|                                                                                               |                                                        | 動的分析のファイルサイズは、ファイル分析の最小<br>および最大設定で定義された制限内のサイズにする<br>必要があります。                                                                                                    |
|                                                                                               |                                                        | システムは AMP クラウドをチェックして、送信可<br>能なファイルの最大サイズが更新されているかどう<br>かを調べます(最大で1日1回)。新しい最大サイ<br>ズが現在の値より小さい場合、現在の値が新しい最<br>大サイズに更新され、ポリシーは古いポリシーとし<br>てマークされます。                                                                                                    |

### ファイルおよびマルウェアのインスペクションパフォー マンスおよびストレージの調整

| スマート ライセ                      | 従来のライセンス                      | サポートされるデ | サポートされるド | アクセス                                   |
|-------------------------------|-------------------------------|----------|----------|----------------------------------------|
| ンス                            |                               | バイス      | メイン      | ( <b>Access</b> )                      |
| 脅威(ファイル制<br>御) マルウェア<br>(AMP) | 保護(ファイル制<br>御) マルウェア<br>(AMP) | 任意(Any)  | 任意(Any)  | Admin/Access<br>Admin/Network<br>Admin |

#### 手順

- ステップ1 アクセス コントロール ポリシー エディタで、[詳細(Advanced)] タブをクリックします。

代わりに表示アイコン(<sup>4</sup>)が表示される場合、設定は先祖ポリシーから継承され、設定を変 更する権限がありません。 設定がロック解除されている場合は、[Inherit from base policy] をオ フにして、編集を有効にします。

- **ステップ3** ファイルおよびマルウェアのインスペクション パフォーマンスとストレージのオプション ( 1ページ) で説明されている任意のオプションを設定します。
- ステップ4 [OK] をクリックします。
- ステップ5 [保存 (Save)]をクリックしてポリシーを保存します。

#### 次のタスク

・設定変更を展開します。設定変更の展開を参照してください。

### 関連トピック

Snort<sup>®</sup>の再起動シナリオ